# 令和8(2026)年度 研究成果公開促進費 応募用ID・パスワード取得要領

研究成果公開促進費に応募するためには、まず応募者自らが「研究成果公開促進費応募 者向けページ」で応募者情報の登録(仮登録及び本登録)を行い、研究成果公開促進費応募 用 I D・パスワードを取得した上で、当該 I D・パスワードを使用して研究成果公開促進 費応募用の科研費電子申請システムにアクセスし、計画調書を作成する必要があります。 e-Rad の I D・パスワードとは異なり、別途取得する必要がありますので注意してくださ

#### い。

応募用 I D・パスワードの取得手続きについては、本要領、及び科研費電子申請システム研究成果公開促進費応募者向け操作手引(応募手続き用)に従って、手続きを行ってください。

## <u>なお、1件の応募につき、1つの応募用ID・パスワードを取得する必要があります。</u> このため、重複応募可能な研究成果公開促進費に応募する場合は、IDを応募件数に応じ て取得してください。

また、令和8(2026)年度に「国際情報発信強化」の内約を受けている学術団体等において も、重複応募が可能な研究成果公開促進費に応募する場合には、ID・パスワードを新た に取得して応募する必要がありますので、ご注意ください。

#### 【「研究成果公開促進費応募者向けページ」へのアクセス】

次の URL にアクセスし、「**ID取得」**をクリックして手続きを開始してください。 **URL:** https://www-shinsei.jsps.go.jp/kaken/seika/index.html

| <u> </u>                                                       |                                                                                                    |
|----------------------------------------------------------------|----------------------------------------------------------------------------------------------------|
| ← C                                                            |                                                                                                    |
| JSPS                                                           |                                                                                                    |
| 科研費電子申請システム                                                    |                                                                                                    |
|                                                                |                                                                                                    |
| 研究成果公開促進費応募者・交付内定者向けページ                                        |                                                                                                    |
| このページナー日大学修理個会における利学研究者助成事業の研究成用小規保准書に広算,応付内定後の手续主             | をするための主のです                                                                                                    |
| 対象者は公募要領及び操作手引をよく読み手続きを進めてください。                                | 2 9 D/C00 D0 C 9 8                                                                                              |
| なお、研究成果公開促進費の研究成果公開発表(B)のうち「ひらめき☆ときめきサイエンス」はこのページで             | はなく、「研究者ログイン」よりログインのうえ、手続を行ってください。                                                                              |
|                                                                |                                                                                                    |
| 研究成果公開促進費公募要領、操作手引                                             |                                                                                                    |
| ○ 小算重領 (7 ○ 研究成果小問促進書広算者向け提作手引 第2 7版 (DDE) (6 38MB) (2024/04小問 | 周 西安成甲公開保進書研究者向け場作手引第2.6版(DDE) (26.4MB) (2024/03公開)                                                             |
|                                                                | $= \frac{1}{120000000000000000000000000000000000$                                                               |
| STEP1 応募用ID取得手続                                                |                                                                                                    |
|                                                                |                                                                                                    |
|                                                                | • 広告チ络へ前に 広告来信頼を発帰して広告日10 パフロードを取得してくだけい                                                                        |
| ( 🔚 )▷ ID取得 🖉                                                  | <ul> <li>応募手続い前に、応募者情報を登録して応募用してバスシードを取得してくたとい。</li> <li>応募情報登録の際、メールアドレスの登録が必須です。</li> </ul>                   |
|                                                                |                                                                                                    |
|                                                                |                                                                                                    |
|                                                                |                                                                                                    |
| STEP2 応募手続・交付内定後の手続き                                           |                                                                                                    |
|                                                                |                                                                                                    |
|                                                                |                                                                                                    |
| ( 💂 )▷ ログイン @                                                  | <ul> <li>ロジイン9 ると、応募情報のパF成・交付内定使の手続きかできま9。</li> <li>ID・パスワードを取得していない場合には、研究成果公開促進費用ID取得手続を先に行ってください。</li> </ul> |
|                                                                |                                                                                                    |
|                                                                |                                                                                                    |
| 10、ポフロードを忘わた とき                                                |                                                                                                    |
| TO TRATICE                                                     |                                                                                                    |
| IDを忘れた場合は、以下から処理を行ってください。                                      | パスワードを忘れた場合は、以下から処理を行ってください。                                                                                    |
| ○ IDを確認する【個人、研究者グループの場合】 Ⅰ                                     | ○ パスワードを再発行する【個人、研究者グループの場合】で                                                                                   |
| <ul> <li>IDを確認する【学会、学協会の場合】</li> </ul>                         | <ul> <li>パスワードを再発行する【学会、学協会の場合】</li> </ul>                                                                      |
|                                                                |                                                                                                    |

Web上での手続きについては、次頁以降に記載しております。なお、「個人、研究者グ ループ」又は「学会、学協会」の選択後は、該当する頁を参照してください。

| 応募用の ID・パスワードの取得にあたって(共通) |                                   | 2~3頁  |
|---------------------------|-----------------------------------|-------|
| 種目及び「個人、研究者グ              | ループ」/「学会、学協会」の選択(共通)              | 3頁    |
| 応募者情報登録                   | 個人、研究者グループ向け<br>(含 研究機関への補助金管理委任) | 4~7頁  |
|                           | 学会、学協会向け                          | 8~10頁 |

# ID 仮登録画面イメージ【研究成果公開促進費】

| 科研費電子申請システム                                                                                                    |
|----------------------------------------------------------------------------------------------------|
| 応募用のID・パスワードの取得にあたって                                                                                                    |
| 科学研究費助成事業(研究成果公開促進費)に応募できる者は、種目ごとに以下の応募資格を満た<br>す者です。<br>(1)研究成果公開発表<br>①研究成果公開発表(B):(ア)学会(日本学術会議協力学術研究団体に限る。以下同じ。)の代<br>表者<br>(イ)地方公共団体の設置する研究所その他の機関又は一般社団法<br>人若しく(1一般知団法人のつち、学術研究を行うものとして別に定<br>めるところにより文部科学大臣が指定するものの代表者<br>②研究成果公開発表(C):学会(日本学術会議協力学術研究団体に限る。以下同じ。)の代表者<br>応募に当たっては、経理管理事務・監査体制の整備がなされていた(ければなりません。                                                                                          |
| (2) 国際情報発信強化<br>取組事業の主体となる学術団体等(所在地が日本国内にあるものに限る)の代表者<br>応募に当たっては、経理管理事務・監査体制の整備がなされていなければなりません。                                                                                                    |
| (3) 学術図書<br>刊行又は翻訳・校関事業の主体となる個人又は研究者グループ等の代表者で以下の条件を全て満た<br>す著作権者<br>ア応募時点において、日本国内に居住している者<br>イ応募時に「完成した原稿等」(注)を提出することが可能な者<br>(注)「完成した原稿等」(注)を提出することが可能な者<br>(注)「完成した原稿等は(①刊行のみを行う場合は、出版社等へ原稿を渡して組版等の作業に取り<br>かかれる状態の原稿を指し、②翻訳・校関の上、刊行を行う場合は、翻訳者・校関者に原稿を渡して翻<br>訳・校閲作業に取りかれる状態の原稿を指します。                                                                                                    |
| (4) データベース<br>データベース作成事業の主体となる個人又は研究者グループ等の代表者(応募時点において、日本国<br>内に居住している者に限る)<br>ただし、学術団体等の応募に当たっては、経理管理事務・監査体制の整備がなされていなければなりま<br>せん。                                                                                                    |
| 研究成果公開促進費の応募資格を有している場合は以下をチェックしてください。<br>□私は研究成果公開促進費の応募資格を有しています。                                                                                                    |
| 科研費(研究成果公開促進費)に応募するシステム(以下「本システム」といいます)を利用するため<br>には、個人情報を登録し、ID・パスワードを取得する必要があります。以下の点を確認し、同意する場合<br>にのみID・パスワードの取得手続を行ってください。<br>また、IDを発行するには本システムから送信されるメールを受信して操作を行う必要があります。迷<br>惑メール設定等を行っているとメールが届かない場合がありますので、「japago.jo」からのメールを受信<br>できるように設定してください。                                                                                                    |
| <機関管理対象となる者について><br>※学術図書及びデータペース、研究成果公開発表(B)のうち上記(イ)に該当する者のみが対象<br>科学研究費補助金取扱規程第2条に規定される研究機関(公募要領参照)に所属している者のうち、<br>①「e-Rad に「科研費の応募資格有り」として研究者情報が登録されている研究者」②「特別研究員奨励<br>費の交付を受けている者」は機関管理を必須としています。<br>①及び②以外で研究機関に所属する者(名誉教授、技術職員、非常勤講師等)については、所属機関<br>に科研費の諸手続・管理の委任を依頼していただき、所属機関対承諾した場合には機関管理となりま<br>す。<br>発行されるID・バスワード(以下「本ID・バスワード」といいます)の取得手続きは、所属研究機関への<br>「科研費(研究成果公開促進費)に係る応募等の諸手続など、定応展すな研究性型になります。 |

※システムの更新や操作環境により、本資料とは異なる画面が表示される場合が

あります。その場合は<u>実際に表示された画面の指示に従って</u>入力してください。

【応募用の ID・パスワードの取得にあたって】

・公募要領にて応募資格をよく確認した上で、該当する場合はチェックボックスにチェックを行い、以降の手続を進めてください。

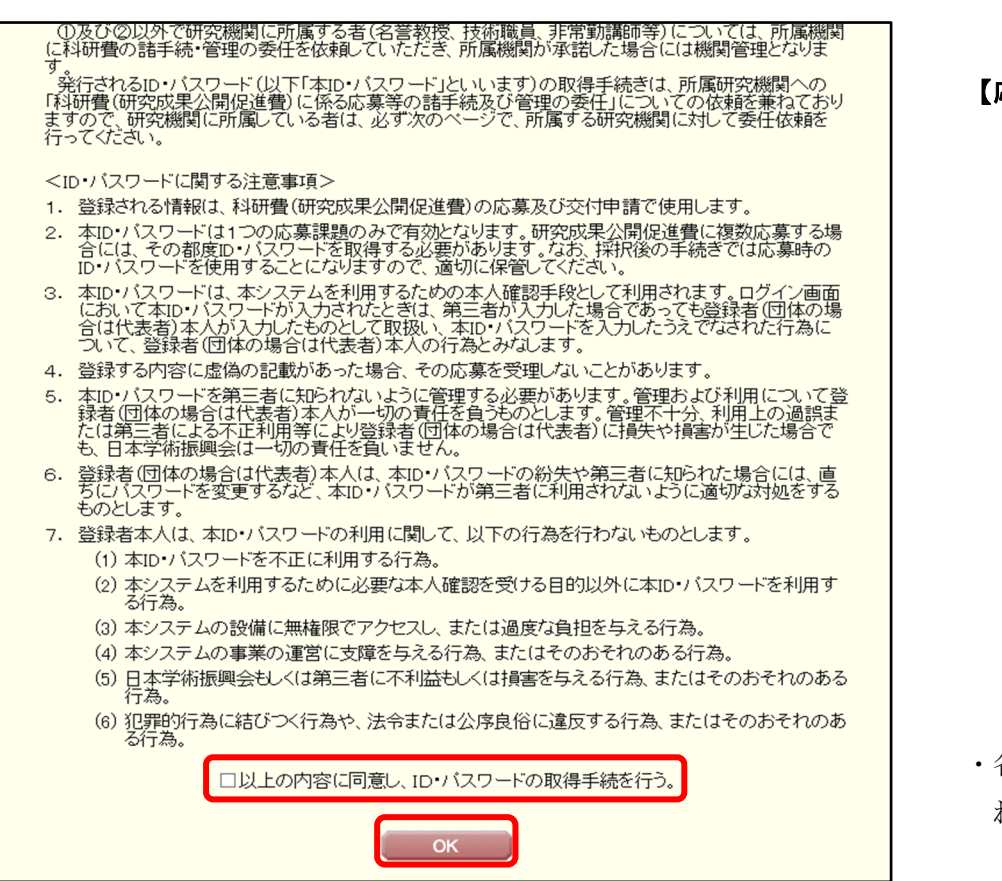

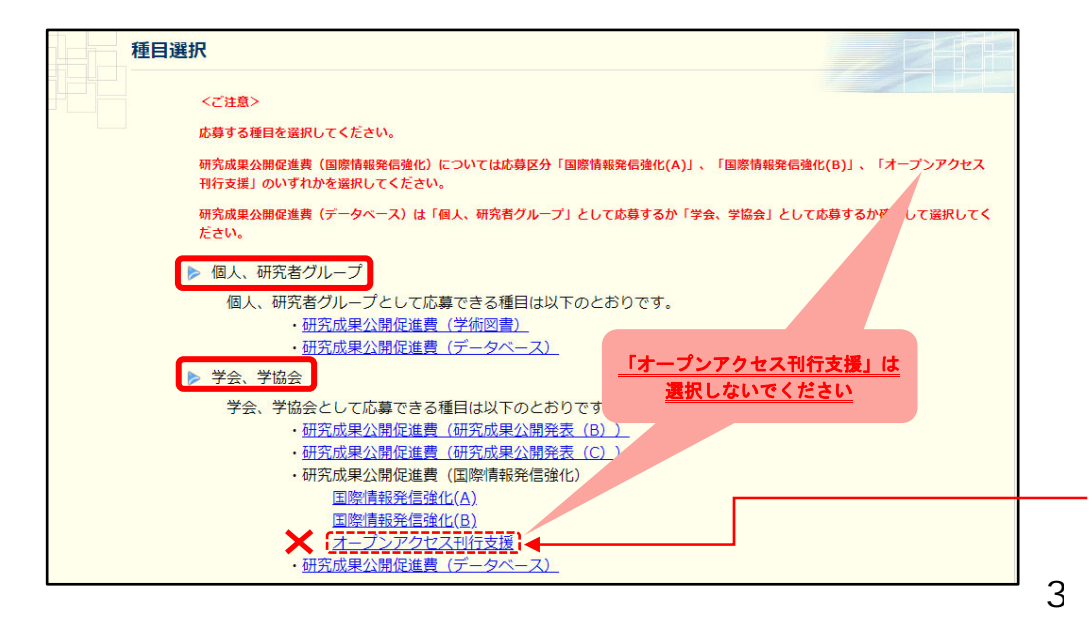

【応募用の ID・パスワードの取得にあたって(同意画面続き)】

・各種内容に同意し、手続きを行う場合はチェックボックスにチェックを入れてください。

# 【種目選択】<u>(「個人、研究者グループ」、「学会、学協会」の選択)</u>

- ・「個人、研究者グループ」又は「学会、学協会」から、応募する種目を選択 してください。主催団体、取組事業の主体となる学術団体等の代表者の場 合は「学会、学協会」を選択してください。
- ※応募資格のうち「地方公共団体の設置する研究所その他の機関又は一般社 団法人若しくは一般財団法人のうち、学術研究を行うものとして別に定め るところにより文部科学大臣が指定するものの代表者」に該当する場合は、 「学会、学協会」を選択してください。

# 【※重要※】

# ・「オープンアクセス刊行支援」は令和8(2026)年度より募集を停止していますので、本画面に表示されていても選択しないでください。

#### JSPS 科研費電子申請システム

| 110136-63-1-03-2-22                                   |                                         |                                 |                         |              |                        |
|-------------------------------------------------------|-----------------------------------------|---------------------------------|-------------------------|--------------|------------------------|
| ID取得(応募者情報仮登録兼研                                       | 『機関への補助金の管理の委任依頼>                       | 応募者情報仮登録兼研究機関への補助金              | の管理の委任依頼確認>」            | も募者情報仮登録兼研究機 | 関への補助金の管理の委任依頼完了)      |
|                                                       |                                         |                                 |                         |              |                        |
| 応募者情報仮登                                               | 暴兼研究機関への補助金の                            | 管理の委任依頼                         |                         |              |                        |
| 【共通】                                                  |                                         |                                 |                         |              |                        |
| 応募者情報仮登録が完了す                                          | 5と、登録確認メールが送信されます。<br>シスト感得確認メールが戻わたい場合 | すので、登録確認メールの内容                  | にしたがい、応募者               | 情報の本登録を行っ    | ってください。                |
| 述感メール設定寺を11つ C                                        | 1つこ豆球唯応メールが曲がない場合                       | 5/0/00 0 # 9 00 C 1 Jsps.go.    | אין-אימכייו נק          | 文信できるように該    | LEUCY/Levie            |
| 登録したメールアドレスはID                                        | ・パスワードを忘れた場合の確認時(                       | こも利用します。                        |                         |              |                        |
| *のついた項目は必須項目で                                         | •                                       |                                 |                         |              |                        |
| <入力に際しての注意事項>                                         |                                         |                                 |                         |              |                        |
| <ul> <li>JIS第1水準・第2水準(</li> <li>(例)「吉」→「吉」</li> </ul> | IS・X0208規格)にない文字の場合<br>「柗」→「松」          | 、第1水準・第2水準の文字で計                 | 書き換えて <mark>登録して</mark> | ください。置き換え    | る漢字がない場合、全角力タカ:        |
| 【研究機関所属者のみ】                                           |                                         |                                 |                         |              |                        |
| 研究機關に所属する者(社<br>本手続きは、所属研究機関                          | ▶人大字院生を含む)は、所属研究株<br>への「科研費(研究成果公開促進費)  | 機関の機関番号を必ず入力して<br>に係る応募等の諸手続及び管 | くたさい。<br>理の委任」について      | の依頼を兼ねており    | )ます。                   |
|                                                       |                                         |                                 |                         |              |                        |
| 聖日名                                                   | 研究成果公開促進費(学術図                           | ]書)                             | J                       |              |                        |
|                                                       | <b>●</b> 有                              |                                 |                         |              |                        |
| 科研費応募資格の有無                                            |                                         |                                 |                         |              |                        |
|                                                       | ※e-Radに「科研費の応募資                         | 格有り」と登録されている研究                  | 宅者は「有」を選択               | してください。      |                        |
|                                                       |                                         |                                 |                         |              |                        |
| 研究者番号                                                 | * XXXXXXXX                              | 検索                              |                         |              |                        |
| <b>禾屋研究機関</b>                                         | XXXXX 000大学                             |                                 |                         |              |                        |
| 名 (フリガナ)                                              | オウボ イチロウ                                |                                 |                         |              |                        |
| (名(漢字等)                                               | ▶ < 応募 一郎                               |                                 |                         |              |                        |
| 部局名                                                   | 00学部                                    |                                 |                         |              |                        |
| 織名                                                    | 教授                                      |                                 |                         |              |                        |
| 生年日日                                                  | *                                       |                                 |                         |              |                        |
|                                                       |                                         |                                 |                         |              |                        |
| 3七鄄使街亏<br>                                            | *〒                                      | (ハイフン無し) 🛀                      | <b>庄</b> //快条           |              |                        |
| 自宅住所                                                  | * (住所1)<br>(住所2)                        |                                 |                         |              | (番地まで)<br>(マンション・ビルタ等) |
|                                                       | * (固定重話)                                | (どち)                            | うか必須) (ハイ               | フン無し)        |                        |
| 自宅電話番号                                                | * (携帯電話)                                | (どち)                            | 5か必須) (ハイ               | フン無し)        |                        |
|                                                       | *                                       |                                 |                         |              |                        |
| メールアドレス                                               | (確認のため、再入力)                             |                                 |                         |              |                        |
|                                                       |                                         |                                 |                         |              |                        |
| 特別研究貝奨励費の交付                                           | ※特別研究員奨励費の交付を                           | 受けている場合は、必ずチェ                   | ックしてください。               |              |                        |
|                                                       |                                         |                                 |                         |              |                        |
|                                                       |                                         |                                 |                         |              |                        |
| 研究機関所属者又は日本学術                                         | 調会の特別研究員は以下をチェック                        | <b>りしてください。</b>                 |                         |              |                        |
| 私は、独立行政法人                                             | 日本学術振興会が公募する20XX年®                      | 度科学研究費助成事業(研究成                  | 果公開促進費)への               | の応募を予定していま   | ます。                    |
|                                                       | に独立行政法人日本学術振興会への                        | 応募等の諸手続及び交付を受け                  | けた場合の補助金の               | 管理の委任を依頼し    | ます。                    |
| ついては、研究機関                                             |                                         |                                 |                         |              |                        |
| - ついては、研究機関                                           |                                         |                                 |                         |              |                        |

# 【応募者情報仮登録兼研究機関への補助金の管理の委任依頼】

(個人、研究者グループの代表者が<u>科研費(基盤研究等)の応募資格を有する場合</u>) ※基盤研究等への応募資格及び研究者番号の有無については、所属研究機関にお問い合わ せください。

前頁【種目選択】で選択した種目名が表示されるか確認してください。

科研費応募資格を有する場合、「**有」**を選択してください。

(科研費応募資格を有しない場合は、次頁の手続きを参照してください。) 研究者番号(8桁)を入力のうえ「検索」ボタンをクリックし、e-Rad に登 録されている情報が表示されるか確認してください。

(表示内容に誤りがある場合は所属研究機関に登録内容の修正を依頼して ください。なお、本手続き(IDの仮登録)は e-Rad 登録内容の修正が完 了してから行ってください。)

- ・メールアドレスは仮登録完了通知や本登録の手続き、本会からの連絡のために使用しますので、正確に入力してください。
- ・現在、特別研究員奨励費の交付を受けている場合は「交付を受けている」
   にチェックしてください。
- ・科研費の応募資格を有する応募者については、所属する研究機関に応募等の諸手続及び補助金の管理を委任することになりますので、チェックしてください。

| JSPS<br>利田市のZ由誌とフラ                          |                                                                                                    | ן<br>רעב איז איז איז איז איז איז איז איז איז איז             |
|---------------------------------------------|----------------------------------------------------------------------------------------------------|--------------------------------------------------------------|
| 科研資電子中請システ                                  |                                                                                                    |                                                              |
| ■ 1000000000000000000000000000000000000     | <b>いしかが、人、MBAの王の 日子の たけ 日代</b> とりき 有時期的支援者 自力的的人の特別学の 足道の所に時間時間 とりき 有時期的 支援者 単規的 人の特別学の 足道の                                                                      | <br>  「広草老塘恐仮発録英研究機関。の城田令の毎囲の禾仁佐栢】                           |
| 応募者情報仮                                      | 登録兼研究機関への補助金の管理の委任依頼                                                                                                    |                                                              |
| 【共通】<br>広募者情報仮登録が完了                         | すると 登録確認メールが送信されますので 登録確認メールの内容にしたがい、広募素情報の太登録を行ってください。                                                                                                    | (個人、研究者グループの代表者か <u>科研賀(基盤研究等)の応募貨格を有さない場合</u> )             |
| 迷惑メール設定等を行って                                | いると登録確認メールが届かない場合がありますので、「pps co.p」からのメールを受信できるように設定してくたさい。                                                                                                    | ※基盤研究等への応募資格及び研究者番号の有無については、所属研究機関にお問い合わ                     |
| ● 1000にメールアトレスはD<br>◆のついた項目は必須項目で           | ・ハスリートを忘れた場合の 雌認時にも利用します。<br>です。                                                                                                    | せください。                                                       |
| <入力に際しての注意事項                                | >                                                                                                    |                                                              |
| ・ JIS第1水準・第2水準<br>カナを使用してください<br>(例)「吉」→「吉  | ぼJIS・X0206規格)にない文字の場合、第1水準・第2水準の文字で置き換えて登録してください。置き換える漢字がない場合、全角カタ<br>い。<br>『」 「柗」→「松」                                                                           |                                                              |
| 【研究機関所属者のみ】<br>研究機関に所属する者(社<br>本手続きは、所属研究機関 | 会人大学院生を含む)は、所属研究機関の機関番号を必ず入力してください。<br>個への「科研費(研究成果公開促進費)に係る応募等の諸手続及び管理の委任」についての依頼を兼ねております。                                                                      |                                                              |
| 種目名                                         | 研究成果公開促進費(学術図書)                                                                                                    | ・前頁で選択した種目(応募する種目)名が表示されるか確認してください。                          |
| 利研费应其资格の有量。                                 |                                                                                                    | ・科研費応募資格を有しない場合、「 <b>無」</b> を選択してください。                       |
| 种则其地穿其他切有黑                                  | ● 無<br><del>  xz=ros</del> に「科研費の応募資格有リ」と登録されている研究者は「有」を選択してください。                                                                                                | (科研費応募資格を有する場合は、前頁の手続きを参照してください。)                            |
| 研究者番号                                       |                                                                                                    | ・ 所属研究機関欄の <b>  検索」</b> ボタンをクリックすると別ウインドウで <b>  機関</b>       |
| 所属研究機関                                      | * 99999 科研費指定機関の所属なし                                                                                                    | ▲ 番号一覧」か表示されるので、以下のとおり人力してくたさい。                              |
| 氏名(フリガナ)                                    |                                                                                                    | く 研究 (協会に) 所属している心 寿石 / 所属 研究 (協会の) 命号を 迭げ                   |
| 氏名(漢字等)<br>                                 | (8注)*(名)<br>(JIS第1水準・第2水準にない文字の場合、カタカナで入力してください。)                                                                                                    | (日本学術振興会の特別研究員は、受人機関の番号を入力してくたさい。)                           |
| 部局名                                         | ※科学研究費補助全取扱規程第2条に規定する研究機関に所属する者は、自らが所属する学部、研究科、研究所等の名称を入力して<br>てたさい。該当かれい場合は空間で構いません。<br>※日本学術推興会の特別研究員は、受入研究者が所属する学部、研究科、研究所等の名称を入力してください。該当がない場合は<br>空間で構いません。 | ・氏名(フリガナ及び漢字等)について、旧姓等の併記を希望する場合は、<br>姓もしくは名の後に抵弧書きで入力してください |
| 聯名                                          | *                                                                                                    | ・ 所属研究機関において 応募時点で所属する部局等がある場合には「部局                          |
| 生年月日                                        | * ☐#用₽                                                                                                    | 名」欄に入力してください。所属する部局等がない場合や、研究機関に所                            |
| 自宅郵便番号                                      | *〒 (いイフン無し) * 住所検索                                                                                                    | 属していない場合は空欄で構いません。                                           |
| 自宅住所                                        | *(住所1)<br>(住所2)<br>(住所2)                                                                                                    | ・「職名」欄には応募時点での職名を入力してください。                                   |
| 自宅電話番号                                      | <ul> <li>(固定電話)</li> <li>(どちらか必須)(ハイフン無し)</li> <li>(携帯電話)</li> <li>(どちらか必須)(ハイフン無し)</li> </ul>                                                                   | ・ ノールアドレフけ仮惑母ウマ通知の大惑母の毛娃キー オムかさの声妙のた                         |
| メールアドレス                                     | *<br>(確認のため、再入力)                                                                                                    | ・ メールアドレスは仮登録元」 通知や本登録の手続き、本芸がらの連絡のために使用しますので、正確に入力してください。   |
|                                             | *                                                                                                    | ・現在、特別研究員奨励費の交付を受けている場合は「交付を受けている」                           |
| 特別研究員奨励費の交付                                 | こえいでまた。<br>※特別研究員奨励費の交付を受けている場合は、必ずチェックしてください。                                                                                                    | にチェックしてください。                                                 |
|                                             |                                                                                                    | ▶・研究機関に所属する応募者及び特別研究員奨励費の交付を受けている応募                          |
| 研究機関所属者又は日本学<br>私は、独立行政法                    | 常振興会の特別研究員は以下をチェックしてください。<br>人日本学術振興会が公募する2000年度科学研究費助成事業(研究成果公開促進費)への応募を予定しています。                                                                                | 者については、所属する研究機関に応募等の諸手続及び補助令の管理を委                            |
| このでは、研究機能                                   | 期に独立11以広人日本子術旗典会への応募等の話手続久び次刊を対力に落合の備助金の管理の会性を依頼します。                                                                                                    | 任することにたりますので、チェックしてください                                      |
|                                             | ок                                                                                                    | (研究機関に所属)ない広覚者はチェックを入れたいでください)                               |
|                                             |                                                                                                    | 」 <u>(アリノレロ</u> 阪肉に/フリ肉 レはヾアルン夯白はノエツク と八4 レはヾ' \ \ に C \ '。) |

# JSPS ヘルプ 和研費電子申請システム ヘルプ D取得応募者情報仮登録兼研究機関への補助金の管理の委任依頼>応募者情報仮登録兼研究機関への補助金の管理の委任依頼確認>応募者情報仮登録兼研究機関への補助金の管理の委任依頼確認 応募者情報仮登録兼研究機関への補助金の管理の委任依頼確認

以下の内容で登録します。

応募者情報仮登録が完了すると、登録したメールアドレス宛に登録確認メールが送信されます。

よろし(ければ、[OK]ボタンをクリックしてください。

#### JIS第1水準・第2水準(JIS・X0208規格)にない文字を使用した場合、文字化けが発生します。 その場合は「キャンセル」ボタンをクリックして応募者情報仮登録画面に戻り、該当箇所をJIS第1水準・第2水準の文字に置き換えてください。

| 種目名             | 研究成果公開促進費(学術図書)                            |
|-----------------|--------------------------------------------|
| 研究者番号           | 12345678                                   |
| 所属研究機関          | (機関番号)>>>>>>>>>>>>>>>>>>>>>>>>>>>>>>>>>>>> |
| 氏名(フリガナ)        | オウボ イチロウ                                   |
| 氏名(漢字等)         | 応募 一郎                                      |
| 部局名             | OO学部                                       |
| 職名              | 教授                                         |
| 生年月日            | 19XX年 XX月 XX日                              |
| 自宅郵便番号          | 1234567                                    |
| 自宅住所            | 東京都XXX区XXXXXX XX-XX-XX<br>〇〇〇〇ビル2F         |
| 自宅電話番号          | (固定電話)03-XXXX-XXXX<br>(携帯電話)080-XXXX-XXXX  |
| メールアドレス         | XXXXXXXXXxc.jp                             |
| 特別研究員奨励費の交付     | 対象外                                        |
| 研究機関への補助金の管理の委任 | 対象外                                        |
|                 | OK キャンセル                                   |

# 【応募者情報仮登録兼研究機関への補助金の管理の委任依頼確認】

## <u>(個人、研究者グループの代表者の場合)</u>

入力内容に誤りがないか確認し、「OK」ボタンをクリックしてください。修正が必要な場合は、「キャンセル」をクリックし、入力画面で情報を修正してください。

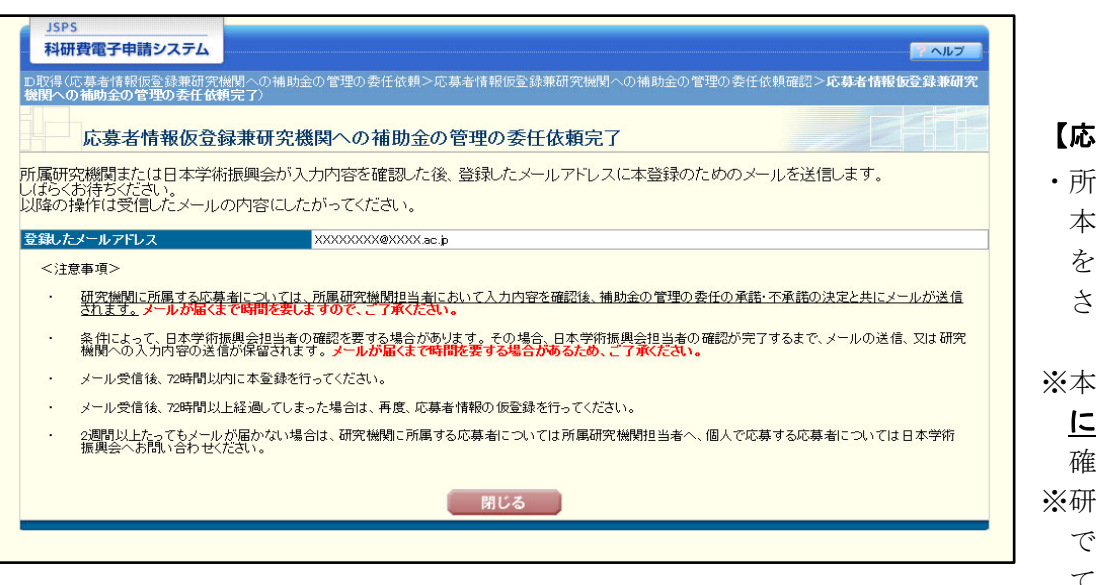

# 【応募者情報仮登録兼研究機関への補助金の管理の委任依頼完了】

・所属研究機関及び当会での仮登録内容確認後、登録したメールアドレスに本登録の手続きに係る通知メールが送信されます。登録内容の確認に時間を要する場合や、応募者に直接確認を行うことがありますのでご了承ください。

※本登録の手続きに係る通知メールがすぐに届かない場合も、応募件数以上 にID取得・仮登録の手続きを繰り返し行うことはお控えください。(整合 確認作業等のため、通常よりも更に時間を要する原因となります。)※研究機関に所属する応募者の場合は、研究機関事務で確認されたのち当会 での確認が行われます。そのため、研究機関事務の長期休暇予定等につい てあらかじめご確認のうえお手続きいただくことを推奨します。

| JSPS      |    |
|-----------|----|
| 科研費電子申請シス | FL |

ID取得(**応募者情報本登録確認**>応募者情報本登錄完了)

#### 応募者情報本登録確認

応募者情報の本登録を行うことで、ID・パスワードを取得できます。

応募者情報仮登録で入力した内容を入力し、[OK]ボタンをクリックしてください。

| 種目名      | ▼         |
|----------|-----------|
| 研究者番号    |           |
| 氏名(フリガナ) | (セイ) (メイ) |
| 生年月日     |           |
|          |           |
|          |           |
|          | OK 閉じる    |
|          |           |

# 【応募者情報本登録 確認】(個人、研究者グループの代表者の場合)

- ・本登録の手続きに係る通知メールが届き次第、メールに記載された URL を クリックし、本ページにアクセスしてください。
- ・仮登録の際に選択した種目名を選択してください。
- ・研究者番号は仮登録時と同じ番号(8桁)を記入してください。番号がない (仮登録時に入力していない)場合は空欄としてください。
- ・生年月日は西暦で記入してください。

| JSPS<br>科研費電子申請システ.     |                                                  |                                             |
|-------------------------|--------------------------------------------------|---------------------------------------------|
| ID取得(応募者情報本登録確          | 確認> <b>応募者情報本登録完了</b> )                          |                                             |
| 応募者情報本                  | 登録完了(ID・パスワード発行完了)                               | 【応募者情報本登録完了(ID・パスワード発行完了)】                  |
| 以下のID・パスワードか            | 『発行されました。                                        |                                             |
| ID                      | \$201710001XX                                    | ・研究成果公開促進費 応募者用電子申請システムにログインするための ID        |
| パスワード                   | XXXXXXXX                                         | 及びパスワードが表示されます。                             |
| 発行されたIDはメールで            | でも通知されますが、パスワードは以降の画面で表示されることはありません。             | ※ <u>ID・パスワードが確認できるのは本ページのみとなります。必ず控えをと</u> |
| 以下の[印刷]ボタンをク            | クリックしてこのページを印刷する等し、ログインするまで大切に保管してください。          | <u>った上で応募等の手続きを行うようにしてください。(本ページで ID・パ</u>  |
| 発行されたパスワードは             | t初回ログイン時に変更する必要があります。                            | スワードの確認を失念する応募者が毎年散見されます。変更・再発行手続           |
| また、パスワードについ<br>とができます)。 | いては、定期的に変更されることをお勧めします(パスワードの変更は、応募手続にログインしてから行う | こ<br>きにも時間を要するため、必ず本ページでの確認を行ってください。)       |
| ID・パスワードについて            | ては、他人に知られることのないよう、その管理に十分ご注意いただくようお願いいたします。      |                                             |
|                         |                                                  | ・「ログイン」ボタンをクリックすると応募画面へ遷移します。               |
|                         | 印刷 → ログイン                                        | また、以下 URL から応募、ID 確認、及びパスワード再発行の各種手続きを      |
|                         |                                                  | 行うページに移動することができます。                          |
|                         |                                                  |                                             |

| <b>広募老情報仮</b> 容                                                   | 許録                                                 |                                           |                                      |                  | 【応募者情報仮登録】 <u>(学会、学協会の代表者の場合)</u>                     |
|-------------------------------------------------------------------|----------------------------------------------------|-------------------------------------------|--------------------------------------|------------------|-------------------------------------------------------|
|                                                                   |                                                    |                                           |                                      |                  | 注1)支部で行う事業でも、応募者情報は学会・学協会等本部として登録する必要があります。           |
| 応募者情報仮登録が完了す<br>迷惑メール設定等を行ってい                                     | ると、登録確認メールが送信されますので、登録確<br>いると登録確認メールが届かない場合がありますの | 認メールの内容にしたがい、応募<br>で、「jsps.go.jp」からのメールを受 | 「者情報の本登録を行ってください<br>信できるように設定してください。 | .) e (           | 該当する学会・学協会の名称等は正確に入力してください。                           |
| 登録したメールアドレスはⅣ・                                                    | パスワードを忘れた場合の確認時にも利用します。                            |                                           |                                      |                  |                                                       |
| *のついた項目は必須項目で                                                     | ेव.                                                |                                           |                                      |                  | 住2) 複数の子州団体寺からなる連合体として応募りる場合は、単独の子州団体寺との相連点が          |
| <入力に際しての注意事項:                                                     | >                                                  |                                           |                                      |                  | 明確にわかるように代表となる団体名等について正確に入力してください。                    |
| <ul> <li>JIS第1水準・第2水準(J<br/>カナを使用してください<br/>(例)「吉」→「吉」</li> </ul> | JIS・X0206規格)にない文字の場合、第1水準・第2水<br>。<br>「柗」→「松」      | 準の文字で置き換えて登録して                            | ださい。置き換える漢字がない場                      | 場合、 全角力 <b>夕</b> |                                                       |
| <b>程日石</b><br>広林区公                                                | 研究成果公開促進費(国際情報発信強化)<br>国際体配務(行24化(4)               |                                           |                                      |                  | <ul> <li>・3頁【種目選択】で選択した種目名が表示されるか確認してください。</li> </ul> |
| 和卵区刀                                                              | □ PFT IFT TE BILL(A)                               |                                           |                                      |                  |                                                       |
| 法人番号                                                              | ◆ 法人情報表                                            | 示                                         |                                      |                  |                                                       |
| 学会、学協会等名(フリガナ)                                                    | * (名)<br>(「一般財団法人」など法人種別部分を除い                      | て入力してください。)                               |                                      |                  | ・「法人畜号」「字会・字協会名」欄は以下のとおり人力してくたさい。                     |
|                                                                   | (法人種別) /                                           |                                           |                                      |                  | <b>(&lt;法人番号がある場合&gt;</b>                             |
| 于云、于幽云寺石(洪子寺)                                                     | *(名)<br>(JIS第1水準・第2水準にない文字の場合、)                    | 」タカナで入力してください。)                           |                                      |                  | ・法人番号を入力し「法人情報表示」ボタンをクリック                             |
| 代表者職名                                                             | * (一覧の名称と)                                         | 総名が異なる場合に入力)                              |                                      |                  | →別ウィンドウ「法人番号検索結果」画面で表示される内容を確認し「OK」をクリック              |
| 代表者氏名(フリカナ)                                                       | (姓) *(名)<br>(ht) *(名)                              |                                           |                                      |                  | →「法人類別」「学会」学位会等名 (漢字等)」 輝に情報が反映される                    |
| 代表者氏名(漢字等)                                                        | (JIS第1水準・第2水準にない文字の場合、                             | 」タカナで入力してください。)                           |                                      |                  |                                                       |
| 事務担当者所属名                                                          | *                                                  |                                           |                                      |                  | (登録内谷に誤りかめる場合は、必要に応して修正してくたさい)                        |
| 事務担当者職名                                                           | *                                                  |                                           |                                      |                  | く法人番号がない場合>                                           |
|                                                                   |                                                    |                                           |                                      |                  | ・「法人種別」欄はプルダウンから選択(該当する法人名が無い場合は空欄*)                  |
| 広草団体所な地 郵便乗号                                                      | (JIS第1水準・第2水準にない文子の場合、)                            | 1タカナで人力してくたさい。)<br>「所検索                   |                                      |                  | ・「学会、学協会等名」には法人種別を含めずに団体名を直接記入                        |
|                                                                   | *T014フジ悪し)                                         |                                           | (垂地まで)                               |                  | (*ただし「法人種別」を該当する法人名がなく空欄とした場合は、法人種別を含めて記入)            |
| 応募団体所在地 任所                                                        | (住所2)                                              |                                           | (マンション・ビル名等)                         |                  | ・「代表者職名」はプルダウンから選択してください。                             |
| 団体電話番号                                                            | *(固定電話)<br>(内線電話)                                  |                                           | (ハイフン無し)                             |                  | (該当する職名が無い場合け「その他」を選択し、右隣の欄に直接入力してください)               |
|                                                                   | *                                                  |                                           |                                      |                  |                                                       |
| メールアトレス                                                           | (198820)/200、四人刀)                                  |                                           |                                      |                  |                                                       |
| 経費管理担当者所属名                                                        | *                                                  |                                           |                                      |                  | ▶・法人の場合、「心募団体所任地欄」は登記上の所任地としてくたさい。                    |
| 経費管理担当者部局名<br>(2)                                                 | •                                                  |                                           |                                      |                  |                                                       |
| 社員 目 生担 ヨ 石 樹 石                                                   | *<br>*(姓) *(名)                                     |                                           |                                      |                  | <ul> <li>・事務担当者・経費管理担当者には当会からの問い合わせ等に確実かつ責</li> </ul> |
| 程度管理控制者以右\决于夺)                                                    | (JIS第1水準・第2水準にない文字の場合、)                            | カタカナで入力してください。)                           | (ハイマッテー)                             |                  | 任を持って対応できる方の情報を正確に入力してください。<br>出版社の担当                 |
| 経費管理担当者電話番号                                                       | (内線電話)                                             |                                           |                                      |                  | 者等を登録することは認めません。                                      |
| 経費管理相当者メールアドレス                                                    | * (確認のため、再入力)                                      |                                           |                                      |                  |                                                       |
|                                                                   | *                                                  |                                           |                                      |                  | ・久毎マニルアドレフ・電手乗旦け改得佐要(仮改得空了通知マニル会な)                    |
| 郵便物等送付先 郵便番号                                                      | *〒◆住所検索                                            |                                           |                                      |                  | 「「「理ノーノアノーアノー电前街方は豆塚旧禾(収豆塚兀」世界ノーノアムピ)                 |
| 郵便物等送付先 住所                                                        | *(住所1)<br>(住所2)                                    |                                           | (番地まで)<br>(マンション・ビル名等)               |                  | や自会からの連絡に使用しますので、必ず正確に入力してくたさい。                       |
| 郵便物等送付先 宛名                                                        | *                                                  |                                           |                                      |                  |                                                       |
| 郵便物等送付先 電話番号                                                      | *                                                  | (いイン                                      | ン無し)                                 |                  |                                                       |
| 法人情報表示サービスは、国                                                     | 税庁法人番号システムのWeb-API機能を利用して開                         | 又得した情報をもとに作成している                          | ミすが、サービスの内容は国税庁                      | 言によって保証          |                                                       |
|                                                                   |                                                    |                                           |                                      |                  |                                                       |
|                                                                   | 0                                                  | ĸ                                         |                                      |                  |                                                       |
|                                                                   |                                                    |                                           |                                      | 8                |                                                       |
|                                                                   |                                                    |                                           |                                      | 0                |                                                       |

#### D取得応募者情報仮登録>**応募者情報仮登録確認**>応募者情報仮登録完了)

#### 応募者情報仮登録確認

以下の内容で登録します。

応募者情報仮登録が完了すると、登録したメールアドレス宛に登録確認メールが送信されます。

よろしければ、[0K]ボタンをクリックしてください。

#### JIS第1水準・第2水準(JIS・X0208規格)にない文字を使用した場合、文字化けが発生します。 その場合は「キャンセル」ボタンをクリックして応募者情報仮登録画面に戻り、該当箇所をJIS第1水準・第2水準の文字に置き換えてください。

| 種目名            | 研究成果公開促進費(国際情報発信強化)                      |
|----------------|------------------------------------------|
| 応募区分           | 国際情報発信強化(A)                              |
| 法人番号           | 1234567890123                            |
| 学会、学協会等名(フリガナ) | デンシシンセイキョウカイ                             |
| 学会、学協会等名(漢字等)  | 一般財団法人 電子申請協会                            |
| 代表者職名          | 会長                                       |
| 代表者氏名(フリガナ)    | ダイヒョウ イチロウ                               |
| 代表者氏名(漢字等)     | 代表一郎                                     |
| 事務担当者所属名       | XXXXXXXXXX                               |
| 事務担当者部局名       | X00000000X                               |
| 事務担当者職名        | 教授                                       |
| 事務担当者氏名(漢字等)   | 事務 一郎                                    |
| 応募団体所在地 郵便番号   | 1234567                                  |
| 応募団体所在地 住所     | 東京都2000区2000000 XX-XX-XX-XXX<br>0000ビル2F |
| 団体電話番号         | (固定電話)03-XXXX-XXXX<br>(内線電話)X-XX-XXXX    |
| メールアドレス        | XXXXXXXX.ac.jp                           |
| 経費管理担当者所属名     | XXXXXXXXXXX                              |
| 経費管理担当者部局名     | XXXXXXXXXX                               |
| 経費管理担当者職名      | 教授                                       |
| 経費管理担当者氏名(漢字等) | 経費 一郎                                    |
| 経費管理担当者電話番号    | (固定電話)03-XXXX-XXXX<br>(内線電話)X-XX-XXXX    |
| 経費管理担当者メールアドレス | XXXXXXXxxx ;p                            |
| 郵便物等送付先 郵便番号   | 1234567                                  |
| 郵便物等送付先 住所     | 東京都XXX区XXXXX XX-XX-XXX<br>0000ビル2F       |
| 郵便物等送付先 宛名     | 電子申請協会 〇〇係                               |
| 郵便物等送付先 電話番号   | 03-XXXX-XXXX                             |
|                |                                          |

# 【応募者情報仮登録確認】

入力内容に誤りがないか確認し、「OK」ボタンをクリックしてください。修正が必要な場合は、「キャンセル」をクリックし、入力画面で情報を修正してください。

# OK キャンセル

#### D取得(応募者情報仮登録>応募者情報仮登録確認>**応募者情報仮登録完了**)

#### 応募者情報仮登録完了

日本学術振興会が入力内容を確認した後、登録したメールアドレスに本登録のためのメールを送信します。 しばらくお待ちださい。 以降の操作は受信したメールの内容にしたがってください。

#### 登録したメールアドレス XXXXXXXX@XXXXX.ac.jp

<注意事項>

- ・ 条件によって、日本学術振興会の確認を要する場合があります。 その場合と日本学術振興会の確認が完了するまで、メールの送信が保留されます。 メールが届くまで時間を要する場合があるため、ごう承ください。
- メール受信後、72時間以内に本登録を行ってください。
- メール受信後、72時間以上経過してしまった場合は、再度、応募者情報の仮登録を行ってください。
- 2週間以上たってもメールが届かない場合は、日本学術振興会へお問い合わせください。

#### 閉じる

# 【応募者情報仮登録完了】

 ・当会での仮登録内容確認後、登録したメールアドレスに本登録の手続きに 係る通知メールが送信されます。登録内容の確認に時間を要する場合や、 応募者に直接確認を行うことがありますのでご了承ください。

※本登録の手続きに係る通知メールがすぐに届かない場合も、応募件数以上 にID取得・仮登録の手続きを繰り返し行うことはお控えください。(整合 確認作業等のため、通常よりも更に時間を要する原因となります。)

#### JSPS 科研費電子申請システム

#### ID取得(**応募者情報本登録確認**>応募者情報本登録完了)

#### 応募者情報本登録確認

応募者情報の本登録を行うことで、ID・パスワードを取得できます。

応募者情報仮登録で入力した内容を入力し、[OK]ボタンをクリックしてください。

| 種目名        | ▼        |
|------------|----------|
| 応募区分       | ×        |
| 法人番号       |          |
| 電話番号(固定電話) | (ハイフン無し) |
| 電話番号(固定電話) | (ハイフン無し) |
|            |          |
|            |          |
|            | UK 閉しる   |

# 【応募者情報本登録確認】<u>(学会、学協会の場合)</u>

- ・本登録の手続きに係る通知メールが届き次第、メールに記載された URL を クリックし、本ページにアクセスしてください。
- ・仮登録の際に選択した種目名・応募区分を選択してください。
- ・法人番号がある場合は入力してください(ない場合は空欄としてください)。
- ・「電話番号(固定電話)」欄には、仮登録時に「団体電話番号(固定電話)」 として入力した番号を入力してください。

| <u>ISPS</u><br>科研費電子申請システム                                        |                                                                 |
|-------------------------------------------------------------------|-----------------------------------------------------------------|
| ID取得(応募者情報本登録確認> <b>応募者情報本登録完了</b> )                              |                                                                 |
| 応募者情報本登録完了(ID・パスワード発行完了)                                          | 【応募者情報本登録完了(ID・パスワード発行完了)】                                      |
| 以下のID・パスワードが発行されました。                                              |                                                                 |
| ID \$201710001XX                                                  |                                                                 |
| ۲, ۲, ۲, ۲, ۲, ۲, ۲, ۲, ۲, ۲, ۲, ۲, ۲, ۲                          | 及びパスワードが表示されます。                                                 |
| 一<br>発行されたIDはメールでも通知されますが、パスワードは以降の画面で表示されることはありません。              | ※ <u>ID・パスワードが確認できるのは本ページのみとなります。必ず控えをと</u>                     |
| 以下の[印刷]ボタンをクリックしてこのページを印刷する等し、ログインするまで大切に保管してください。                | <u>った上で応募等の手続きを行うようにしてください。(本ページでの ID・</u>                      |
| 発行されたパスワードは初回ログイン時に変更する必要があります。                                   | パスワードの確認を失念する応募者が毎年散見されます。変更・再発行手                               |
| また、パスワードについては、定期的に変更されることをお勧めします(パスワードの変更は、応募手続にログインして<br>とができます) | <sup>てから行うこ</sup> <del>続</del> きにも時間を要するため、必ず本ページでの確認を行ってください。) |
| ID・パスワードについては、他人に知られることのないよう、その管理に十分ご注意いただくようお願いいたします。            |                                                                 |
|                                                                   | ・「ログイン」ボタンをクリックすると応募画面へ遷移します。                                   |
| 印刷 ・ ログイン                                                         | また、以下URLから応募 ID 確認、及びパスワード再発行の各種手続きを                            |
|                                                                   | 行うページに移動することができます。                                              |
|                                                                   | https://www.sbipsoi isps go in/kakon/saika/index html           |
|                                                                   | TTTTPS://WWWW-STITTSET. JSPS. go. JP/Kaken/Setka/Thdex.Tth      |